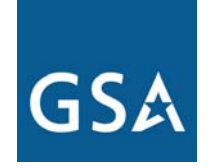

**U.S. General Services Administration** 

## Federal Acquisition Service

# **Using JUpload for Rate Filing**

Transportation Service Providers Partnership November 6, 2007

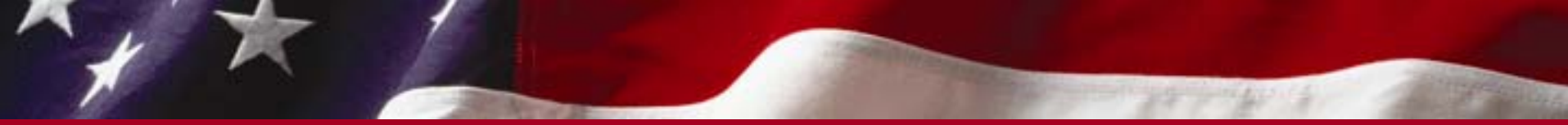

Beginning Fall 2007 rate filing, TSP's will be able to upload their rate files to TMSS via our new *jUpload* Interface.

### Why *jUpload* ???

Graphical VisualInterface.MultiFile Upload.

### Future Road Map.

Ability to check rates prior to uploading.
 Compatible with most browsers.

We will show you, how easy its to upload rate files via jUpload

GSA U.S. General Services Administration

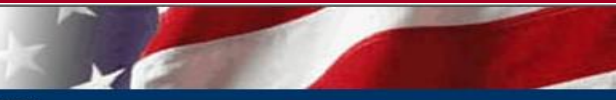

### Transportation Management Services Solution (TMSS)

\* Home \* FAQs \* About TMSS \* Contact Us \* Log Off

|                         | IMS5 MAIN                                                                                                    |  |  |  |  |  |
|-------------------------|----------------------------------------------------------------------------------------------------|--|--|--|--|--|
| Freight Queries         | Welcome to TMSS!<br>You are logged in as : ABFSFF01 - FERNANDO FRANCISCO                                                                                                    |  |  |  |  |  |
| Freight Report          | Choose your option by clicking on the Menu                                                                                                    |  |  |  |  |  |
| Mailing List            | choose your option by checking on the rient                                                                                                    |  |  |  |  |  |
| Report Upload           | CONGRATULATIONS! You have successfully logged into the TMSS system.                                                                                                    |  |  |  |  |  |
| File Download           | Thank you for using the Transportation Management Services Solution (TMSS) system. We hope you find this system easy to navigate and most of all user friendly. If you have questions or commenta about our system you are encouraged to contact us at our full free number 1.866 MOVEGSA or asamove help@asa.gov. We are committed to the success of your transportation. |  |  |  |  |  |
| Freight Rate Filing     |                                                                                                    |  |  |  |  |  |
| Rates Receil Freight R. | ate Filing t module of TMSS (implemented June 30, 2003) includes the same modes that were available in the Inter-agency Transportation Management System (ITMS) - freight and household                                                                                                    |  |  |  |  |  |
| View Rates              | goods. In the future, plans are to include other modes of transportation. Additionally, the initial fielding of TMSS will function primarily as a replication of ITMS. Future modules are being built and will enable GSA customers to effectively and efficiently manage the entire transportation process and execute all the following tasks on-line.                   |  |  |  |  |  |
| Freight Rates           | Rate and route shipments     Pay for transportation services                                                                                                    |  |  |  |  |  |
| Account Info            | Generate Bills of lading     File/settle loss and damage claims                                                                                                    |  |  |  |  |  |
| Freight Shipment        | Frack and trace simplifients     Frack and trace simplifients     Generate transportation reports     View proof of delivery     Perform brace surgits     Earlithe post neurogenet audits                                                                                                    |  |  |  |  |  |
| Freight Agreements      |                                                                                                    |  |  |  |  |  |
| Reports Menu            |                                                                                                    |  |  |  |  |  |
| View Invoices           |                                                                                                    |  |  |  |  |  |
| more features -         | more flexibility - less work                                                                                                    |  |  |  |  |  |

- Clicking on the link brings us to the TaxPayer ID Screen.
- The Freight Rate Filing/ House Hold Rate Filing link becomes visible only during the Rate Filing Period.

GSA U.S. General Services Administration

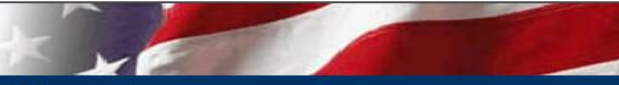

| Transportation Management Services Solution (TMSS)                                                               |                                                       |
|----------------------------------------------------------------------------------------------------|-------------------------------------------------------|
|                                                                                                    | * Home * Main * FAQs * About TMSS * Contact Us *      |
| * Freight Queries * Freight Report * Mailing List * Account                                                      | Info * Freight Shipment * Freight Agreements * Report |
| TAXPAYER ID NUMBER                                                                                               |                                                       |
| Y - YELLOW TRANSPORTATION, INC.                                                                                  |                                                       |
|                                                                                                    |                                                       |
| Your Taxpayer Identification Number (TIN) is required for this Rate Filing.                                      |                                                       |
| Data Universal Numbering System [(DUNS) Dunn & Bradstreet Number] and DUNS extension are optional.               |                                                       |
| The TIN must be numeric and 9 digits in length.                                                                  |                                                       |
| The DUNS is numeric and 9 digits in length. The DUNS extension, if any, is numeric and 4 digits in length.       |                                                       |
| Below is your current TIN and DUNS and Extension as it exists on file in the TMSS system.                        |                                                       |
| If your TIN and DUNS and its extension is invalid, please correct and click 'Save' to continue with Rate Filing. |                                                       |
| If your TIN and DUNS and its Extension is valid, click 'Continue' to continue with Rate Filing.                  |                                                       |
| Click 'Cancer" to discontinue Rate Filing and return to Main Menu.                                               |                                                       |
| (Fields in red are required fields.)                                                                             |                                                       |
|                                                                                                    |                                                       |
| TIN No:* 440594706 (Mandatory 9 Numeric Digits only)                                                             |                                                       |
| DUNS: 006966543 (Optional 9 Numeric Digits only)                                                                 |                                                       |
| DUNS extension: Optional 4 Numeric Digits only)                                                                  |                                                       |
|                                                                                                    |                                                       |
| Save Continue Cancel                                                                                             |                                                       |

 $\succ$  The user can verify the TIN and DUNS and can modify if needed.

The next screen gives the ability to the user to transfer the rates to the next rate period.

U.S. General Services Administration

Transportation Management Services Solution (TMSS)

\* Home \* Main \* FAQs \* About TMSS \* Contact Us \* Log Off

\* Freight Queries \* Freight Report \* Mailing List \* Account Info \* Freight Shipment \* Freight Agreements \* Reports Menu

FREIGHT RATE - GLOBAL FLAG UPDATE

#### **Click 'Accept' or 'Reject'**

SCAC Name : YFSY - YELLOW TRANSPORTATION, INC.

TSP Phone Number : 703-605-5476

TSP Email Address : tmsstest@gsa.gov

No. of Records in the Current Rate Cycle : 2,440

I would like to transfer the follwing rates in the current rate cycle to the next rate cycle

Agency Specific Rates for NIB/NISH and Depots

Accept Reject

>This screen appears only once during a Rate Filing Cycle.

 $\succ$ Used to transfer the current rates to the next rate period.

Accept allows you to transfer the current rates. You will still be able to use jUpload to transfer files within the next 24 hours.

➢Reject takes you to the next screen where you will see the next screen.

# Federal Acquisition Service State Transportation Management Services Solution (TMSs) \* Transportation Management Services Solution (TMSs)

YFSY-YELLOW TRANSPORTATION, INC. Add Rates Global Update View Rates

Upload Rate File

Agency Id : General

**REVIEW / EDIT FREIGHT RATES** 

Select from the options below to search rates

\* Required selections. Modify existing rate records below

Destination : - Select - 💌

\*Origin : - Select-

## Click on the Upload Rate file button to initiate the jUpload

-

Status : All

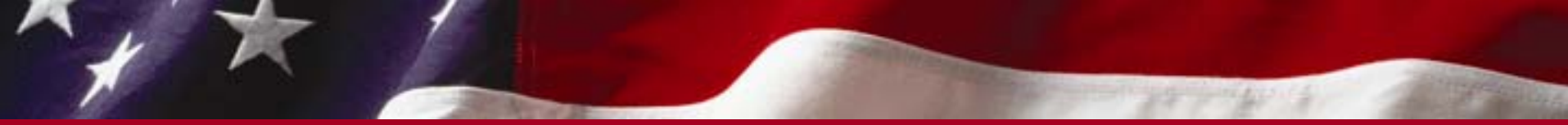

This is a U.S. Federal government website and is subject to monitoring. No expectation of privacy can be assumed. This File Upload function is strictly for use by "AUTHORIZED USERS ONLY". If you would lik utilize this option, please contact the TMSS System Admin to get the required access permissions. Click on the <u>Contact Us link</u> to find your Point of Contact. Any unauthorized activity may result in disciplinar including criminal prosecution.

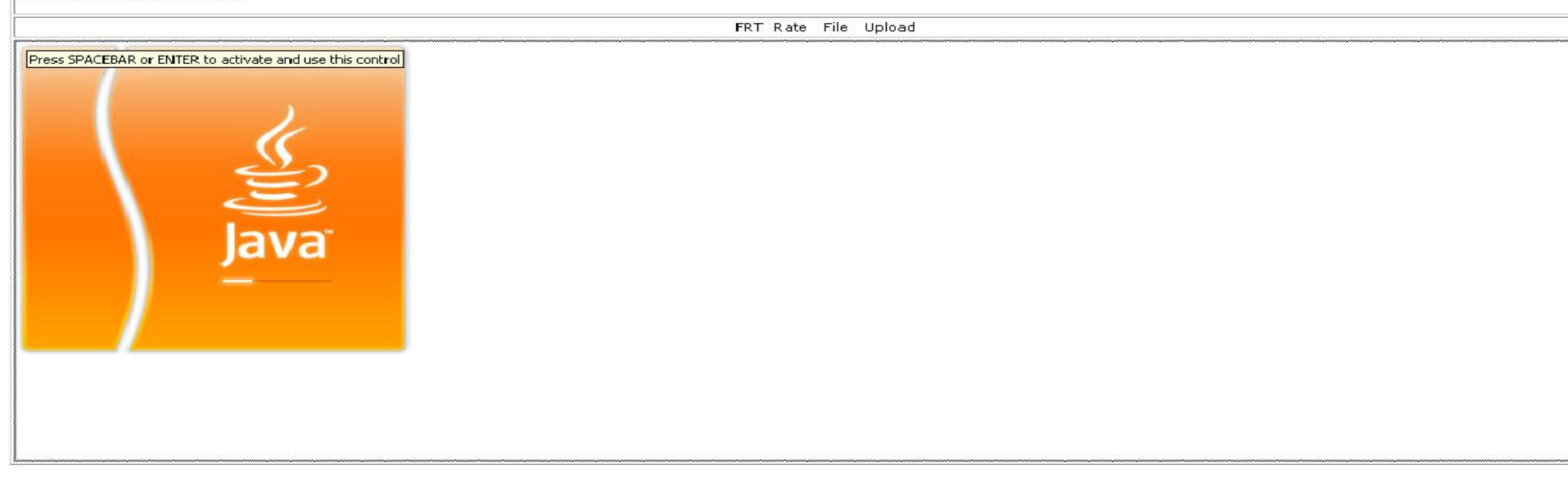

➢jUpload starts in a new browser window.

It automatically downloads all required software on the user machine (admin rights may be required).

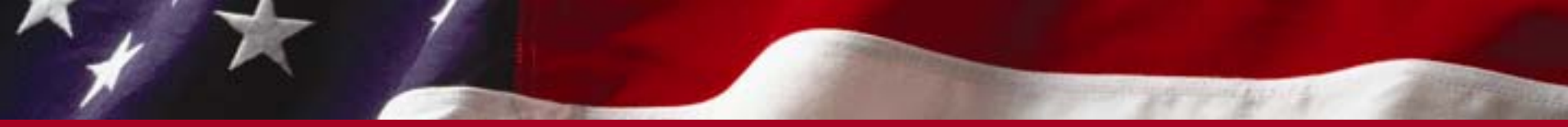

This is a U.S. Federal government website and is subject to monitoring. No expectation of privacy can be assumed. This File Upload function is strictly for use by "AUTHORIZED USERS ONLY". If you would lik utilize this option, please contact the TMSS System Admin to get the required access permissions. Click on the <u>Contact Us link</u> to find your Point of Contact. Any unauthorized activity may result in disciplinar including criminal prosecution.

ERT Rate File Unload

- > Asks for permission to download and run *jUpload*.
- $\succ$  It is very important that you click the <u>Run</u> button only.

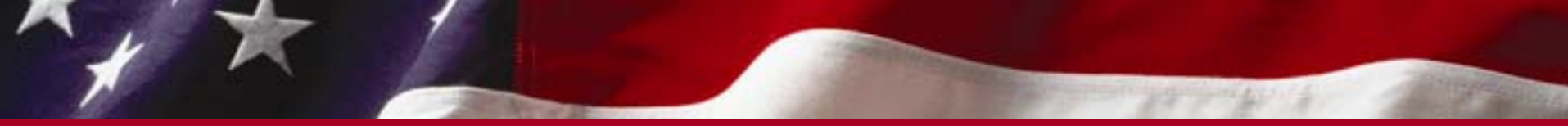

This is a U.S. Federal government website and is subject to monitoring. No expectation of privacy can be assumed. This File Upload function is strictly for use by "AUTHORIZED USERS ONLY". If you would lik utilize this option, please contact the TMSS System Admin to get the required access permissions. Click on the Contact Us link to find your Point of Contact. Any unauthorized activity may result in disciplinar including criminal prosecution. FRT Rate File Upload FTP User Name: Password: Login Browse Remove Selected Clear All Help Close Name Size Directory Modified Status 0% Upload

≻This brings us to the main jUpload Screen.

➢Please enter the given FTP user name and password to Login.

Allows 3 failed login tries, after which you have to close it and start all over again.

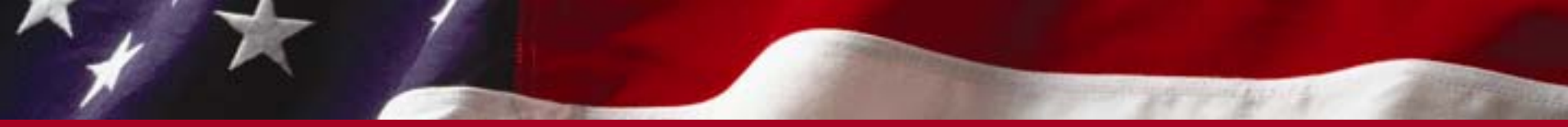

This is a U.S. Federal government website and is subject to monitoring. No expectation of privacy can be assumed. This File Upload function is strictly for use by "AUTHORIZED USERS ONLY". If you would lik utilize this option, please contact the TMSS System Admin to get the required access permissions. Click on the Contact Us link to find your Point of Contact. Any unauthorized activity may result in disciplinar including criminal prosecution. FRT Rate File Upload Help Remove Selected Clear All Close Browse... Name Size Directory Modified Status 0% Upload

Successful login, will activate the "Browse..." button.

Click on the Browse button and navigate to where the rate files are.

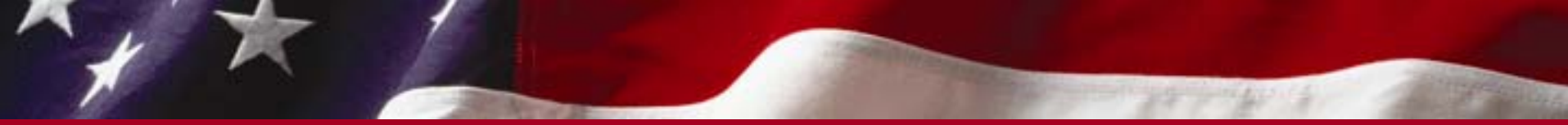

This is a U.S. Federal government website and is subject to monitoring. No expectation of privacy can be assumed. This File Upload function is strictly for use by "AUTHORIZED USERS ONLY". If you would utilize this option, please contact the TMSS System Admin to get the required access permissions. Click on the <u>Contact Us link</u> to find your Point of Contact. Any unauthorized activity may result in disciplin including criminal prosecution.

|            |      |                                                                                                    | FRT Rate File Uploa                               | ad                                                                 |   |       |
|------------|------|----------------------------------------------------------------------------------------------------|---------------------------------------------------|--------------------------------------------------------------------|---|-------|
|            |      |                                                                                                    |                                                   |                                                                    |   |       |
| Browse Rem |      | Remove Selected                                                                                                    | nove Selected Clear All                           |                                                                    | , | Close |
| Name       | Size | Directory                                                                                                    | Modified                                          | Status                                                             |   |       |
| Upload     |      | Image: Second system         Look [n:       Image: Local         eloper       CatalogParserSour         CatalogParserSour       ram Files         vstudio       Image: Titles         File Name:       "fitbox         Files of Type:       (FR) | Disk (C:)  Ce  Ce  Ce  Co  Co  Co  Co  Co  Co  Co | S<br>S<br>S<br>S<br>S<br>S<br>S<br>S<br>S<br>S<br>S<br>S<br>S<br>S |   |       |

The file selection opens up, allowing you to select the files to upload.
 You can Ctrl + Right click to select multipe files.
 Select your files and click on the <u>Open</u> button.

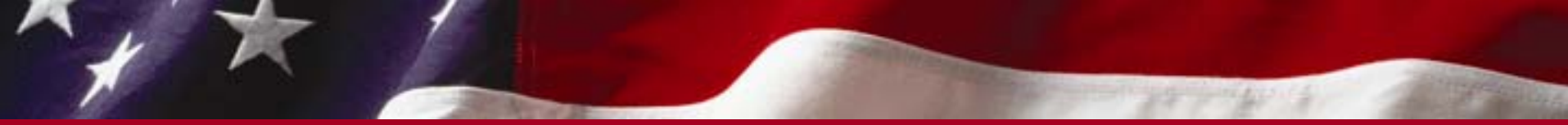

This is a U.S. Federal government website and is subject to monitoring. No expectation of privacy can be assumed. This File Upload function is strictly for use by "AUTHORIZED USERS ONLY". If you we utilize this option, please contact the TMSS System Admin to get the required access permissions. Click on the Contact Us link to find your Point of Contact. Any unauthorized activity may result in disc including criminal prosecution. FRT Rate File Upload Browse... Remove Selected Clear All Help Close Name Size Modified Directory Status 2794000 C:\ 5/11/07 10:16 AM frtxxx001 frbxwv00 2794000 C:\ 5/11/07 10:16 AM Upload 0%

The selected files will be show on the jUpload screen.
Click <u>Upload</u> to copy the files to the TMSS servers.

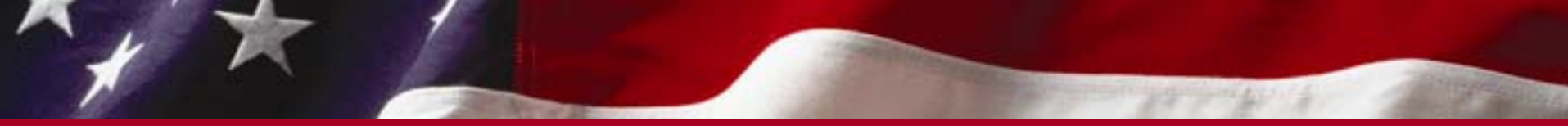

This is a U.S. Federal government website and is subject to monitoring. No expectation of privacy can be assumed. This File Upload function is strictly for use by "AUTHORIZED USERS ONLY". If you wo utilize this option, please contact the TMSS System Admin to get the required access permissions. Click on the <u>Contact Us link</u> to find your Point of Contact. Any unauthorized activity may result in disci including criminal prosecution.

|                              |                        |           | FRT Rate File    | Upload         |        |       |
|------------------------------|------------------------|-----------|------------------|----------------|--------|-------|
|                              |                        |           |                  |                |        |       |
| Browse                       | Browse Remove Selected |           | Clear All        |                | Help   | Close |
| Name                         | Size                   | Directory | Modified         |                | Status |       |
| frboxx001                    | 2794000                | C:1       | 5/11/07 10:16 AM | Copied Success | sfully |       |
| frbxyyy00                    | 2794000                | 03        | 5/11/07 10:16 AM | Copied Success | sfully |       |
|                              |                        |           |                  |                |        |       |
|                              |                        |           |                  |                |        |       |
| Upload                       |                        |           | 0%               |                |        |       |
| File Copied 5588000 / 558800 | 0                      |           |                  |                |        |       |
|                              |                        |           |                  |                |        |       |

>The status column displays the result of the upload

That's it, Its that simple.....